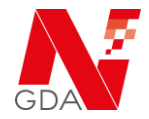

Diese Anleitung veranschaulicht den Prozess der *Relegitimation* (regelmäßige Überprüfung der Datenkorrektheit) einer Betriebsstätte.

## Vorgehen zur Relegitimation:

Melden Sie sich im Portal an und wählen unter Mein Konto / Meine Betriebsstätten die entsprechende Betriebsstätte aus und klicken Sie auf bearbeiten.

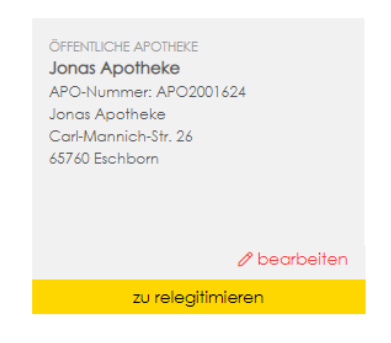

In der folgenden Ansicht bestehen drei Möglichkeiten:

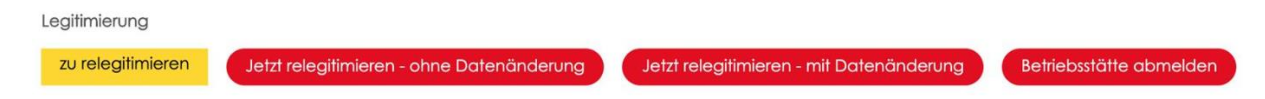

Diese drei Möglichkeiten sind nachfolgend beschrieben

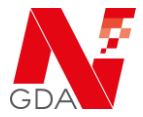

### Jetzt relegitimieren – ohne Datenänderung

Wählen Sie diese Option, wenn sich Ihre Daten (Name des Inhabers, Name und Anschrift der Apotheke) <u>nicht</u> geändert haben.

| Jetzt relegitimieren - ohne<br>Datenänderung<br>Felde                                                                           | eren – legitimierte<br>r ändern Betriebsstätte o                                                                                                    | abmelden                                                              |
|----------------------------------------------------------------------------------------------------|----------------------------------------------------------------------------------------------------|-----------------------------------------------------------------------|
| Aktionshilfe: Gehen Sie mit der Maus über eine Aktions-Schaltfläche!                                                            |                                                                                                    |                                                                       |
| voreganostdaten<br>Eroffnet: 27.08.2020, 08:18 Uhr<br>Eintöge: 6<br>Status: Relegitimierung erforderlich - Reminder-1 versendet | KONTAKT<br>Johannes Apotheke, Inhaber Dau Jonas<br>APO-Nummer: APO2001645<br>Jonas, Dr. Dau<br>ApoKey-ID: API2001268<br>Carl-Mannin-Str. 26<br>65760 Eschborn<br>06196928113<br>daujonas@goette.info | LETZTER BEARBBITER<br>Mitorbeiter IT-Service<br>28.08.2020, 08:12 Uhr |
| Legitimierungsinformationen                                                                                                    |                                                                                                    |                                                                       |
| Bei dieser Betriebsstätte ist keine Datenänderung                                                                               | erforderlich. *                                                                                                    |                                                                       |
| Dokumente                                                                                                    |                                                                                                    |                                                                       |
| Für die Relegitimation muss eine gültige Betriebs-<br>entnehmen Sie bitte aus der verlinkten Tabelle:                           | oder Herstellerlaubnis nachgewiesen v                                                                                                    | werden. Die genauen Anforderungen                                     |
| Übersicht der Dokumentenanforderungen                                                                                           |                                                                                                    |                                                                       |
| Dokumente hochladen: 🚺 *                                                                                                    | Ø Datei auswählen<br>Max. 10 MB pro Datei   Dateiarte                                                                                                    | n seigen                                                              |
| Bemerkung:                                                                                                    |                                                                                                    |                                                                       |

Bitte bestätigen Sie, dass die Daten weiterhin korrekt sind und laden Sie in Ihre Betriebserlaubnis in das System hoch.

Zum Abschluss klicken Sie auf

| aten | absende | en i |
|------|---------|------|
| aren | absenta |      |
|      | _       |      |
|      | 6       |      |

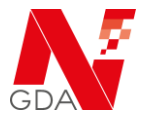

### Jetzt relegitimieren – mit Datenänderung

Wählen Sie diese Option, wenn sich Ihre Daten (Name des Inhabers oder Name und Anschrift der Apotheke) geändert haben.

Bitte laden Sie in diesem Fall im weiteren Verlauf Ihre Betriebserlaubnis, sowie entsprechende Nachweisdokumente (zum Beispiel Ausweiskopie, etc.) in das System.

| Jetzt relegitimieren - ohne<br>Dotenänderung<br>Felde                                                                      | eren – legitimierte<br>r ändern                                                                                                    | ebsstätte abmelden                                                   |    |
|----------------------------------------------------------------------------------------------------|----------------------------------------------------------------------------------------------------|----------------------------------------------------------------------|----|
| ldtonshilfe Gehen Sie mit der Maus über eine Aktions-Schaltfläche!                                                         |                                                                                                    |                                                                      |    |
| ORGANGSDATEN<br>röffnet: 26.08.2020, 07:55 Uhr<br>infräge: 6<br>tatus: Relegitimlerung erforderlich - Reminder-1 versendet | KONTAKT<br>Jonas Apotheke<br>APC-Nummer: APO2001624<br>Jonas, Dr. Dau<br>ApoKey-ID: APK2001268<br>Carl-Manti-Str. 26<br>65760 Eschborn | LETITER SEARSBIER<br>Mitarbeiter (T-Service<br>28.08.2020, 07:31 Uhr |    |
| nderungsgrund: * Namensändung ×                                                                                            |                                                                                                    |                                                                      |    |
| lemerkung: Name hat sich geändert i                                                                                        | n Müller                                                                                                    |                                                                      |    |
| Daten absenden                                                                                                    |                                                                                                    |                                                                      | // |

Im Anschluss klicken Sie auf

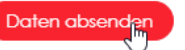

Wenn Sie die Daten ändern möchten, sind die entsprechenden Felder im Anschluss entsperrt und können geändert werden. (Dieser Schritt entfällt bei Relegitimation ohne Datenänderung.

Nach der Änderung der Daten klicken Sie auf

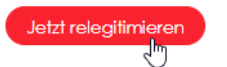

In der folgenden Maske sind dann die entsprechenden Dokumente (Betriebserlaubnis und Nachweise) hochzuladen:

# Anleitung Relegitimation einer Betriebsstätte im NGDA Portal

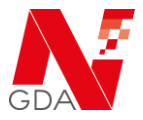

| VORGENRESUATEN<br>Eröffnet: 27.08.2020, 08:18 Uhr<br>Einträge: 6<br>Status: Relegitimierung erforderlich - n                                        | ach Datenänderung                                                                                                  | KONTAKT<br>Johannes Apotheke, Inhaber Dau Jonas<br>APO-Nummer: APO2001645<br>Jonas, Dr. Dau<br>ApoKey-ID: APK2001268<br>Carl-Mannich-Str. 26<br>45740 Erotham | LETZTER BEARBEITER<br>Mitorbeiter IT-Service<br>28.08.2020, 07:49 Uhr |  |
|----------------------------------------------------------------------------------------------------|----------------------------------------------------------------------------------------------------|----------------------------------------------------------------------------------------------------|-----------------------------------------------------------------------|--|
|                                                                                                    |                                                                                                    |                                                                                                    |                                                                       |  |
| Dokumente                                                                                                    |                                                                                                    |                                                                                                    |                                                                       |  |
|                                                                                                    |                                                                                                    |                                                                                                    |                                                                       |  |
| Für die Relegitimation muss ei<br>entnehmen Sie bitte aus der                                                                                       | ine gültige Betriebs-<br>verlinkten Tabelle:                                                                       | - oder Herstellerlaubnis nachgewiesen                                                                                                    | werden. Die genauen Anforderungen                                     |  |
| Für die Relegitimation muss ei<br>entnehmen Sie bitte aus der v<br>Übersicht der Dokumentenan                                                       | ine gültige Betriebs-<br>verlinkten Tabelle:<br><mark>1forderungen</mark>                                          | - oder Herstellerlaubnis nachgewiesen                                                                                                    | werden. Die genauen Anforderungen                                     |  |
| Für die Relegitimation muss ei<br>entnehmen Sie bitte aus der<br><mark>Übersicht der Dokumentenan</mark><br>Dokumente hochladen: [] *               | ine gültige Betriebs-<br>verlinkten Tabelle:<br>nforderungen<br>Ø Datei auswäh<br>Max. 10 M8 pro Datei Pet         | - oder Herstellerlaubnis nachgewiesen                                                                                                    | werden. Die genauen Anforderungen                                     |  |
| Für die Relegitimation muss ei<br>entnehmen Sie bitte aus der v<br>Übersicht der Dokumentenan<br>Dokumente hochladen: [] *<br>Bemerkung:            | ine gültige Betriebs-<br>verlinkten Tabelle:<br>iforderungen<br>Ø Datei auswäh<br>Max. 10 M8 pro Datei <u>Ba</u> t | - oder Herstellerlaubnis nachgewiesen                                                                                                    | werden. Die genauen Anforderungen                                     |  |
| Für die Relegitimation muss ei<br>entnehmen Sie bitte aus der<br><mark>Übersicht der Dokumentenan</mark><br>Dokumente hochladen: [] *<br>Bemerkung: | ine gültige Betriebs-<br>verlinkten Tabelle:<br>Inforderungen<br>Ø Datei auswäh<br>Max: 10 M8 pro Datei Date       | - oder Herstellerlaubnis nachgewiesen<br>Ien<br>reofenzeigen                                                                                                  | werden. Die genauen Anforderungen                                     |  |
| Für die Relegitimation muss ei<br>entnehmen Sie bitte aus der<br><mark>Übersicht der Dokumentenan</mark><br>Dokumente hochladen: [] *<br>Bemerkung: | ine gültige Betriebs-<br>verlinkten Tabelle:<br>nforderungen<br>Ø Datei auswäh<br>Mex. 10 M8 pro Detei <u>Det</u>  | - oder Herstellerlaubnis nachgewiesen<br>Ien                                                                                                    | werden. Die genauen Anforderungen                                     |  |

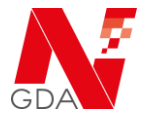

#### Betriebsstätte abmelden

Wählen Sie diese Option, wenn Sie den Geschäftsbetrieb dieser Betriebsstätte eingestellt haben.

| Jetzt relegitimieren - ohne<br>Datenänderung                                                                    | ohne<br>g Jetzt relegitimieren – legitimierte<br>Felder ändern Betriebsstätte abmelden                                                                                                    |                                                                           |  |
|----------------------------------------------------------------------------------------------------|----------------------------------------------------------------------------------------------------|---------------------------------------------------------------------------|--|
| ktionshilfe: Gehen Sie mit der Maus über eine Aktion:                                                           | -Schaltfläche!                                                                                                    |                                                                           |  |
| orschnasphten<br>röffnet: 27.08.2020, 08:18 Uhr<br>Infräge: 6<br>tatus: Relegitimierung erforderlich - Reminder | KONTAKT<br>Johannes Apotheke, Inhaber Dau J<br>APO-Nummer: APC2001645<br>Jonas, Dr. Dau<br>Apotky-Di: APK2001268<br>Carl-Mannich-Str. 26<br>65760 Eschborn<br>06196920113<br>daujonas@goette.info | LETTER BEARBETER<br>Ionas Mitarbeiter (T-Service<br>28.08.2020, 08:12 Uhr |  |
| formationen                                                                                                    |                                                                                                    |                                                                           |  |
| Grund der Abmeldung: Schlie                                                                                     | ßung Y                                                                                                    |                                                                           |  |
| Dokumente hochladen: 🚺 🛛 🖉 🛛                                                                                    | atei auswählen                                                                                                    |                                                                           |  |
| Max. 10M<br>Semerkung: * Schlie                                                                                 | s pro Datei – <u>Dateilarten zeigen</u><br>Bung zum 31.07.2020                                                                                                    |                                                                           |  |
|                                                                                                    |                                                                                                    |                                                                           |  |